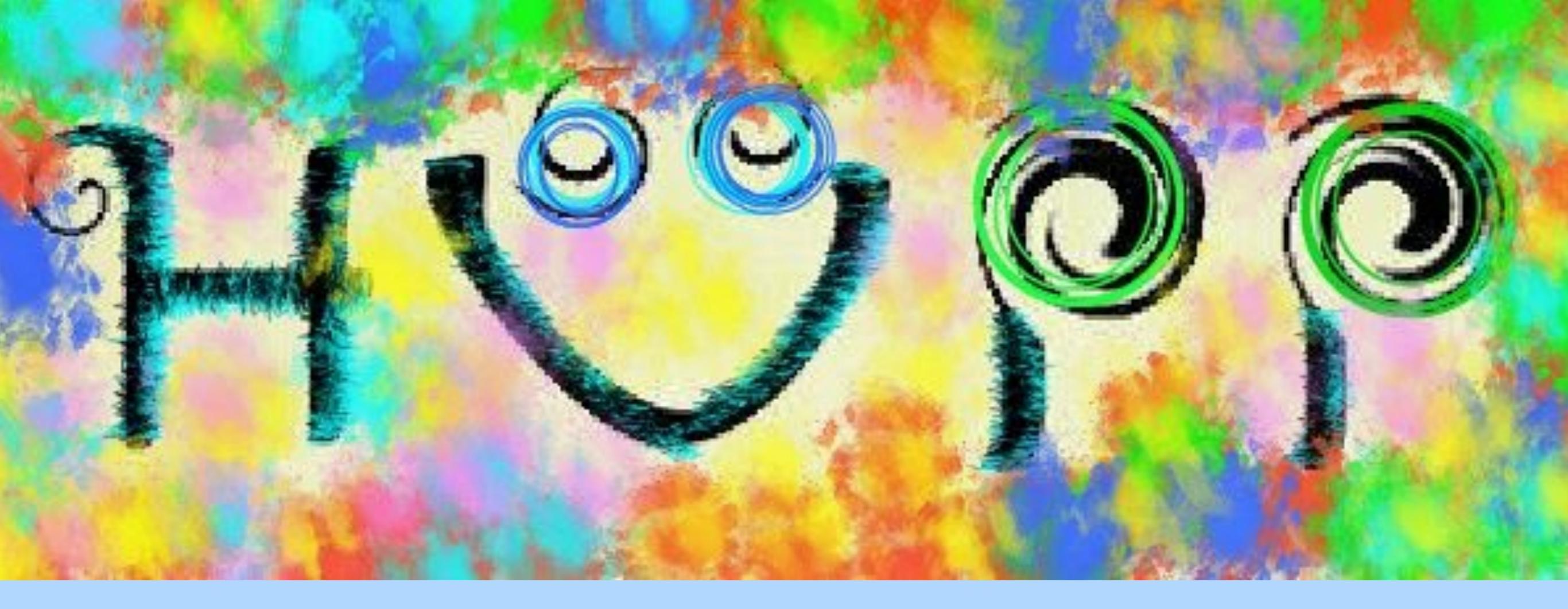

# Bugün CMS algicin'da bir olay

Hazirlayan Ece ASILAR

## Simdi neler oluyor?

Bazi gecen yil kaydedilen veri ile ilgili bilgiler

#### Su anda:

Mayis'ta yeniden basliyacak olan fizik carpismalari icin bekliyoruz. (Analizciler olarak)

LHC ve dedektor insanlari hizlandiriciyi ve dedektorleri hazir etmeye calisiyorlar.

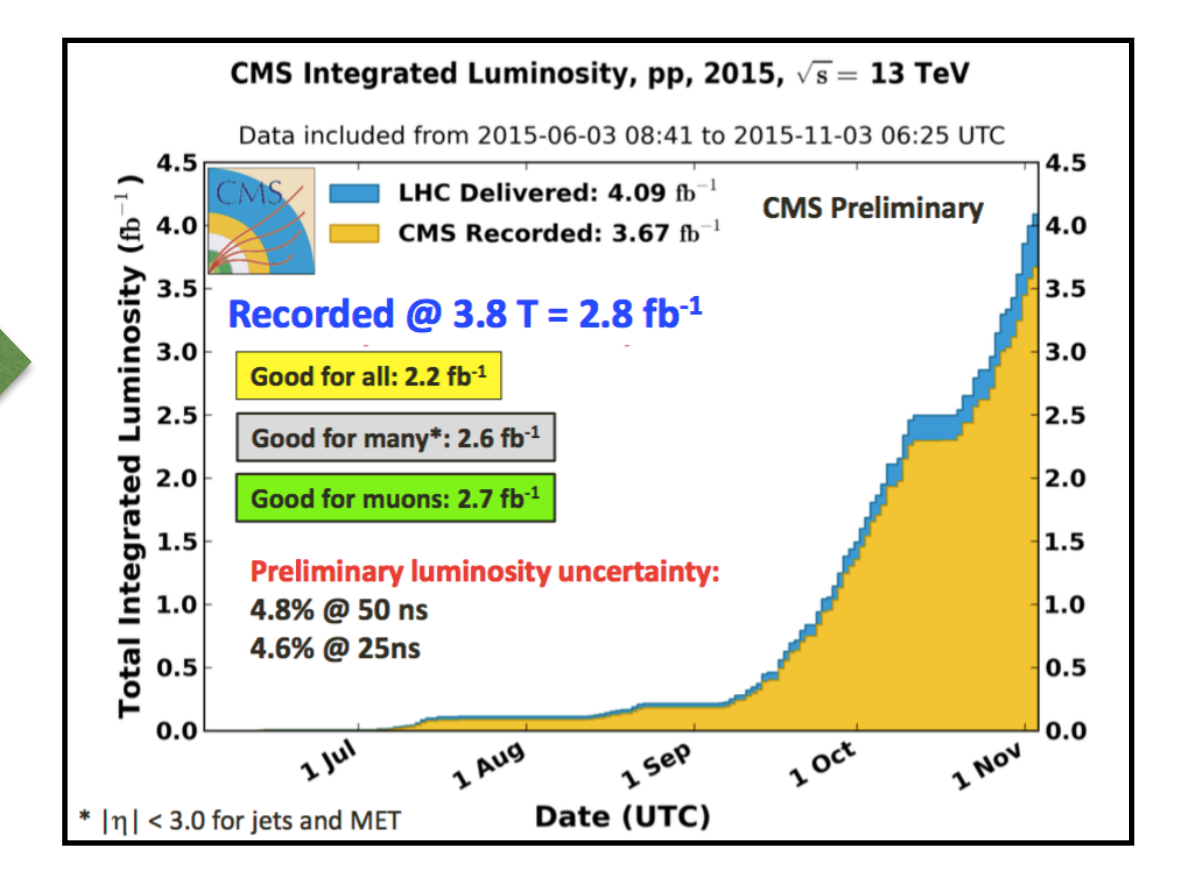

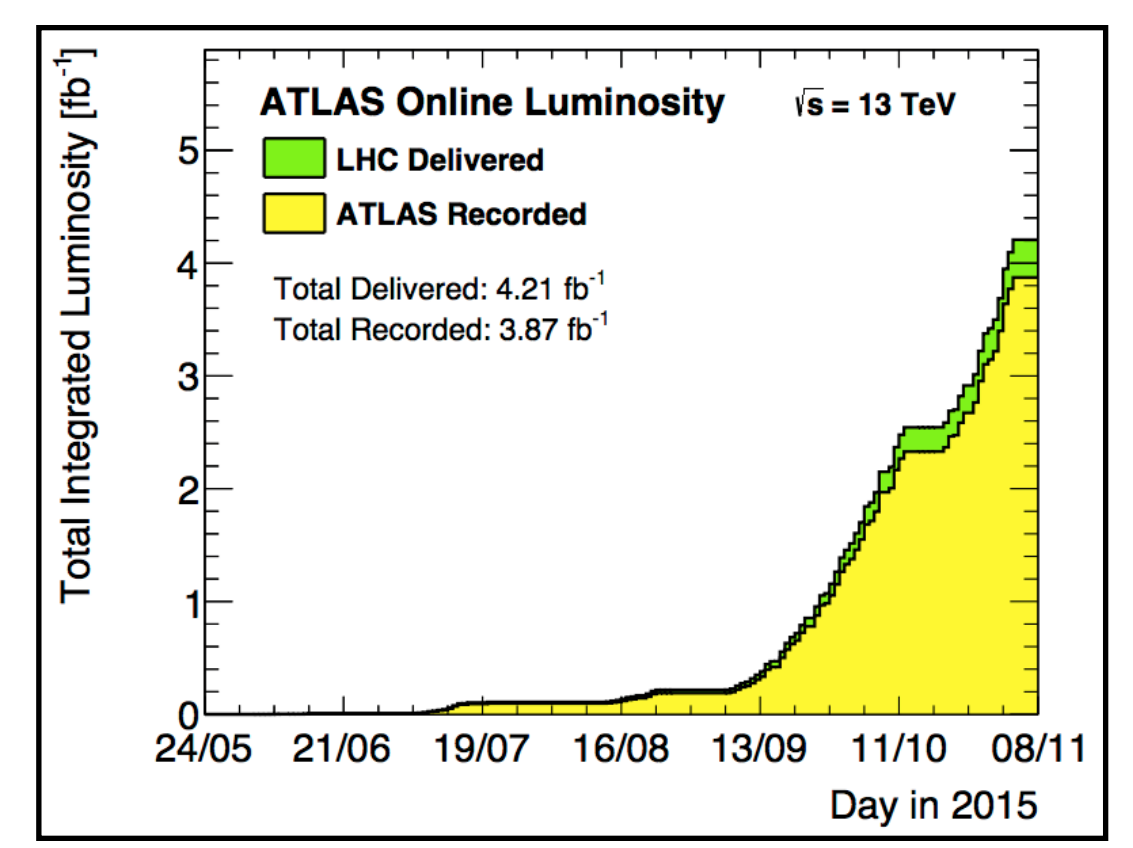

#### CMS ALGICI

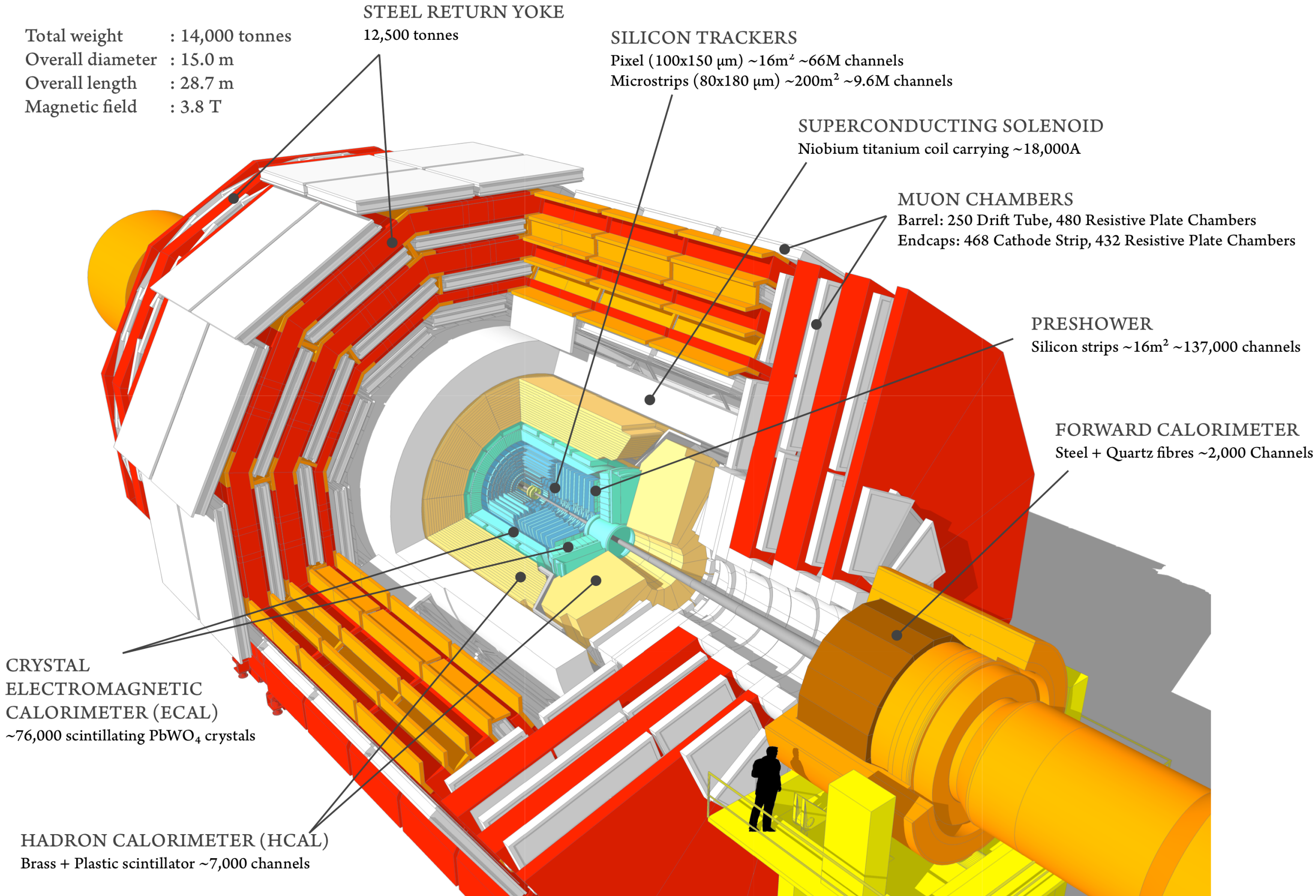

# CMS ALGICI

| Muon:                                                                                                    | Charged Hadrons:                                                                                                    |
|----------------------------------------------------------------------------------------------------|----------------------------------------------------------------------------------------------------|
| passes through CMS,                                                                                                    | bending in the magnetic field                                                                                                    |
| hits in the tracker and muon chamber                                                                                                    | signals in the tracker layers                                                                                                    |
| bending in the magnetic field                                                                                                    | stop in the hadron calorimeter                                                                                                    |
| Electron:                                                                                                    | Neutral Hadron:                                                                                                    |
| bending in the magnetic field,                                                                                                    | stops in the hadronic calorimeter                                                                                                    |
| hits in the tracker layers                                                                                                    | Photon:                                                                                                    |
| stops in the electromagnetic calorimeter                                                                                                    | stops in the electromagnetic calorimeter                                                                                                    |
| Key:<br>Key:<br>Muon<br>Electron<br>Charged Hadron (e.g. Pion)<br>Neutral Hadron (e.g. Neutron)<br>Photon<br>4T<br>Jilcon<br>Tracker<br>Lectromagnetic<br>Clorimeter<br>Hadron (calorimeter<br>Laorimeter<br>Solenoid | the second second secon |

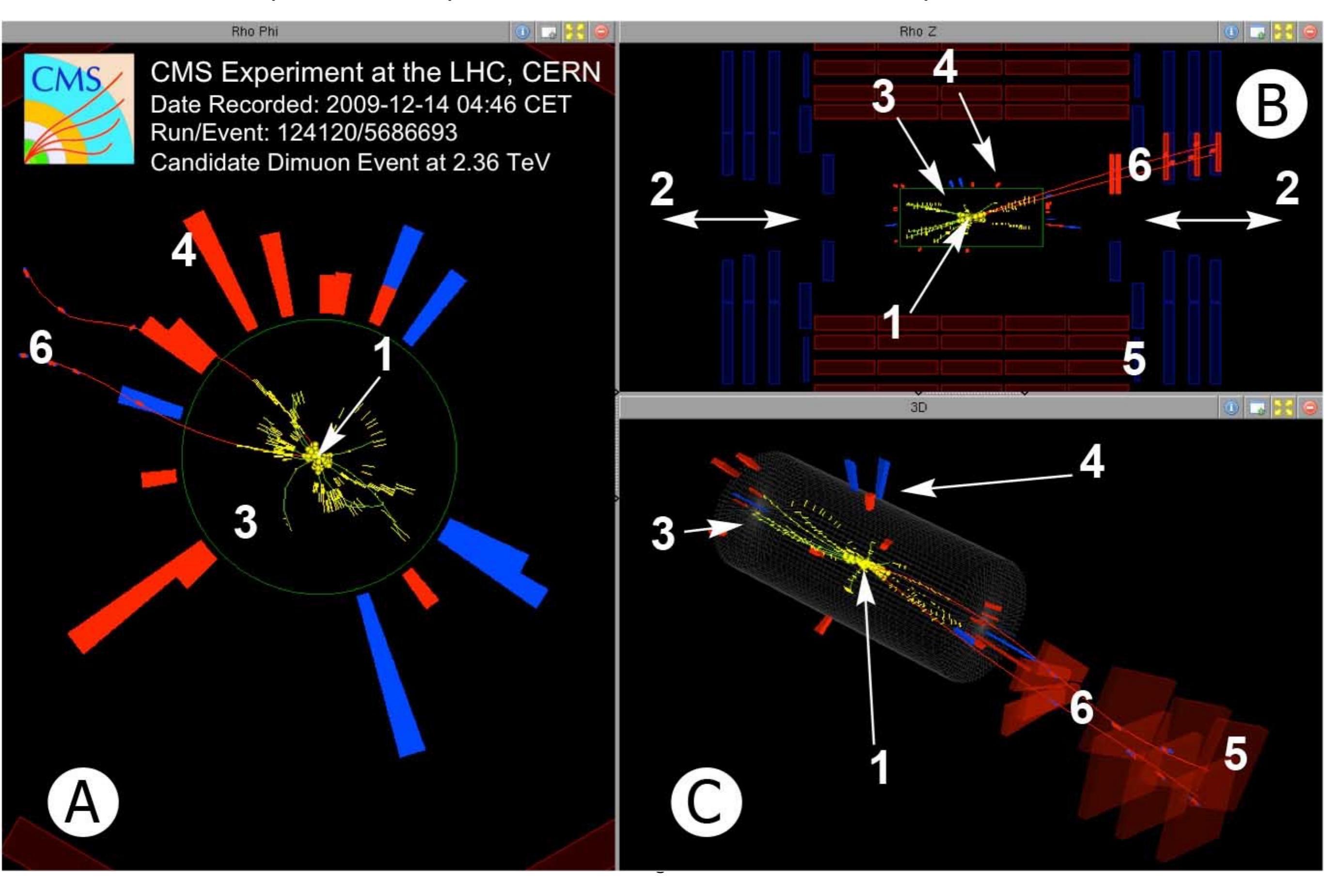

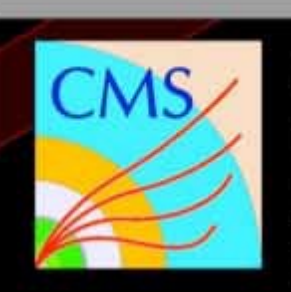

CMS Experiment at the LHC, CERN Date Recorded: 2009-12-14 04:46 CET Run/Event: 124120/5686693 Candidate Dimuon Event at 2.36 TeV

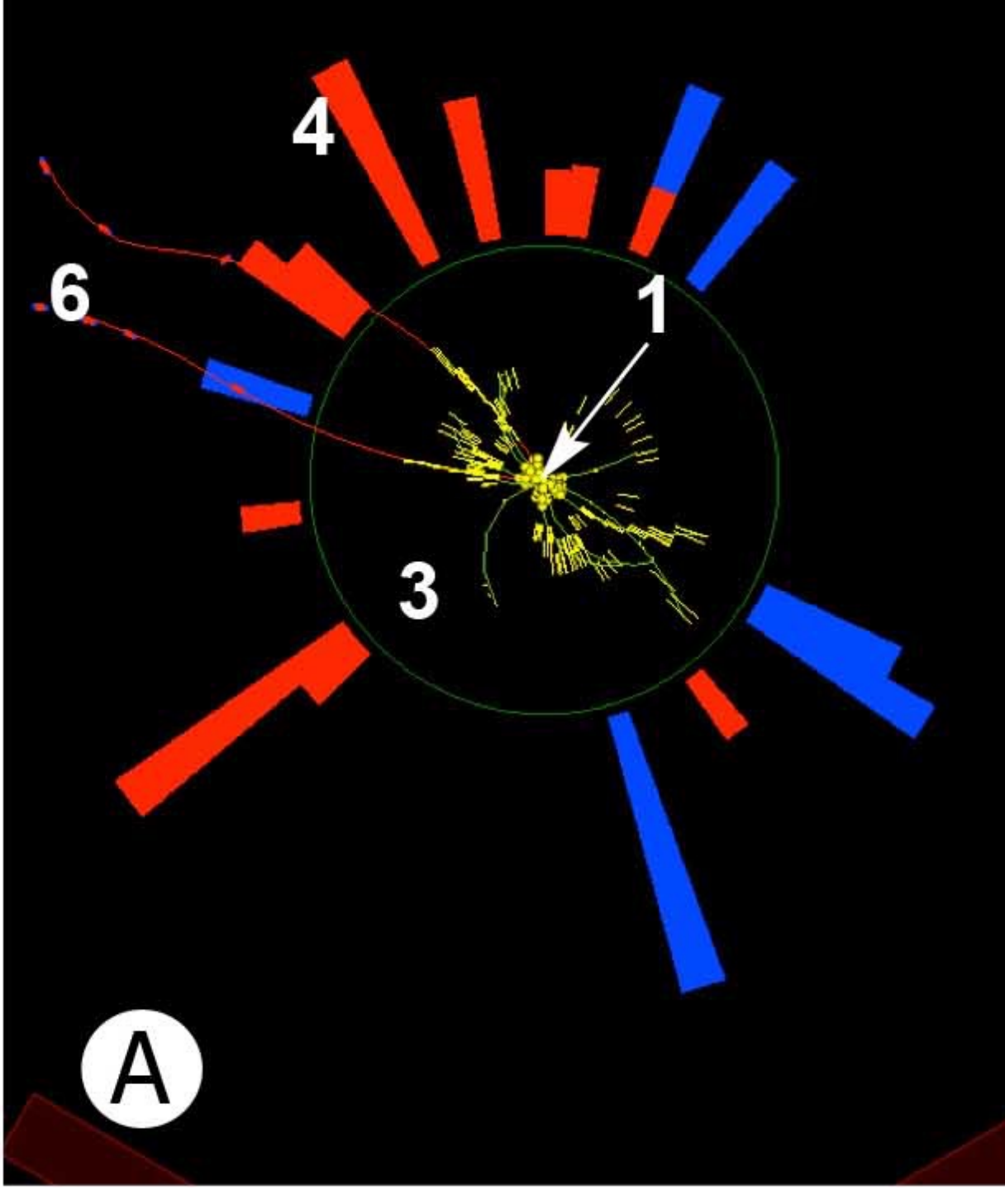

Rho Phi

Iki muon olayi <u>ADAY'i</u> Muonlar beni kandirabilir: Aslinda Z veya J/Psi bozunmus olabilir. Ya da iki W ikisi de muon'a bozunmustur. Muon sandiklarim aslinda muon'a cok benzer baska parcaciklar olabilir. ...

Olaylarin bana fiziksel bir sonuc vermesi icin cok fazla olaya bakmam gerek.

**A**:

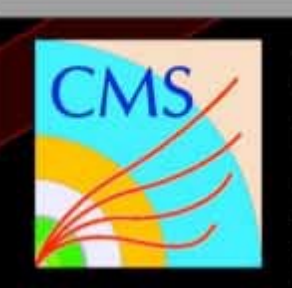

CMS Experiment at the LHC, CERN Date Recorded: 2009-12-14 04:46 CET Run/Event: 124120/5686693 Candidate Dimuon Event at 2.36 TeV

Rho Phi

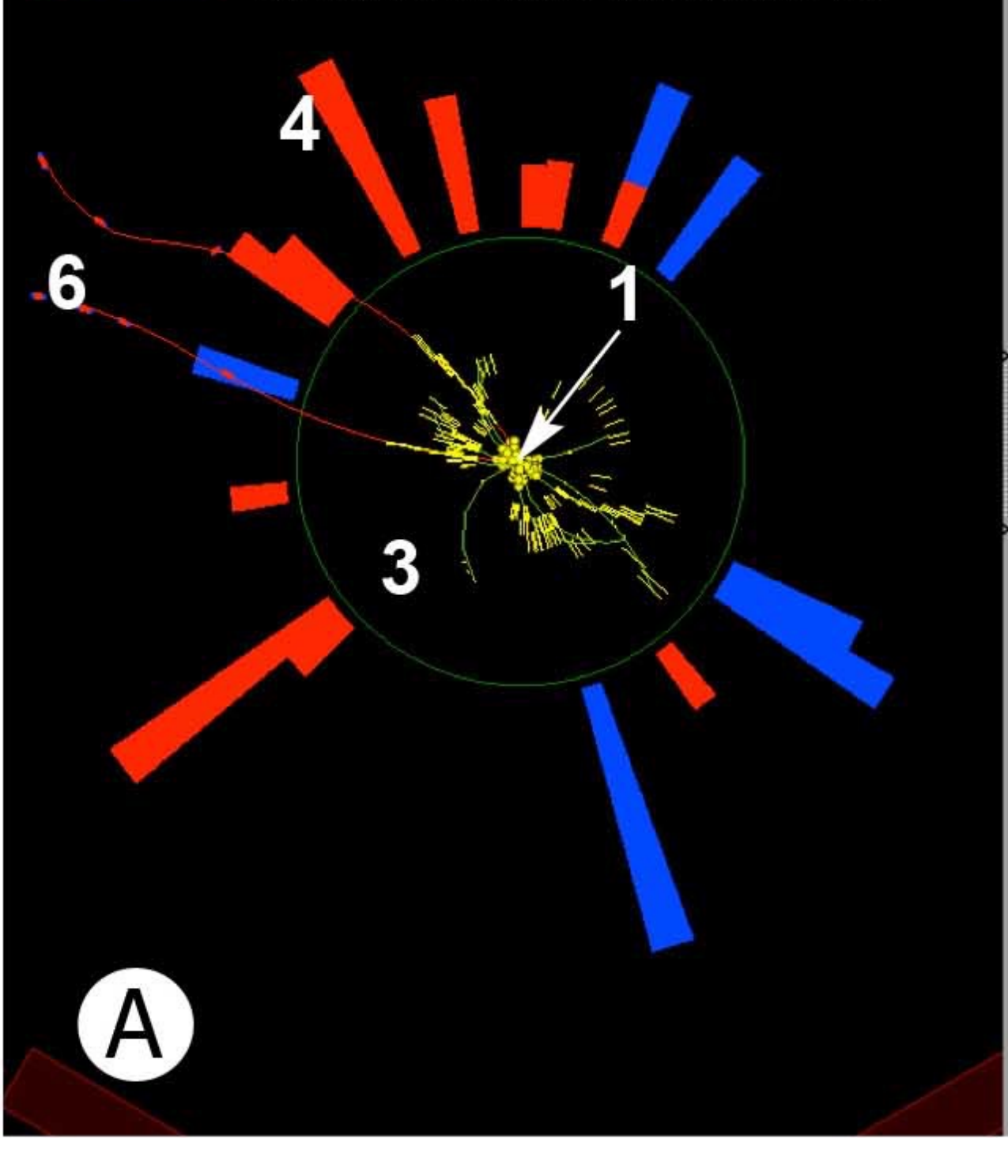

bu goruntude demete karsidan bakiyorum.

Rho Z

1 numara bana merkez carpisma noktasini gosteriyor.

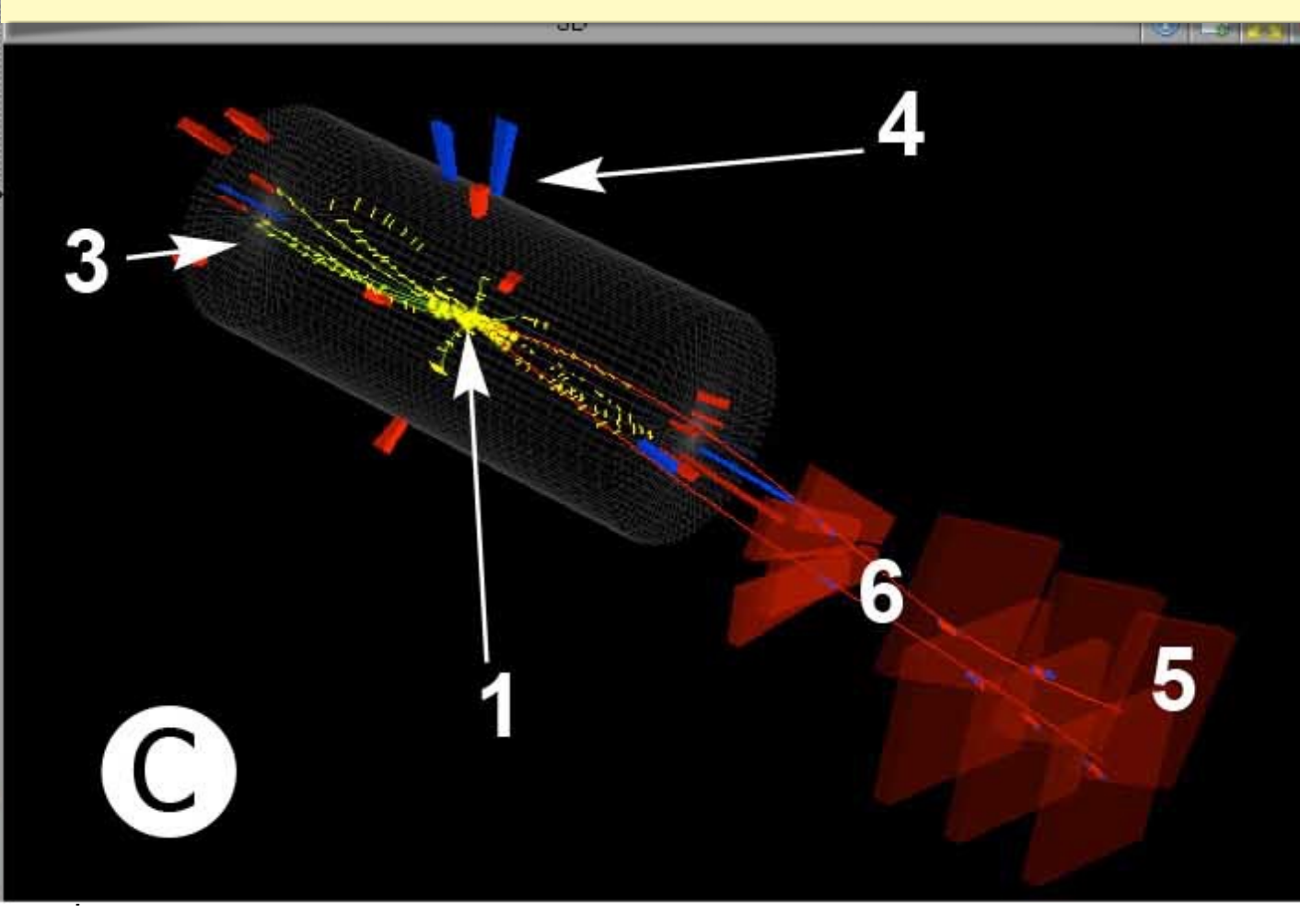

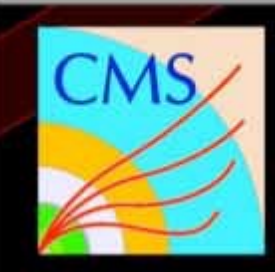

-6

CMS Experiment at the LHC, CERN Date Recorded: 2009-12-14 04:46 CET Run/Event: 124120/5686693 Candidate Dimuon Event at 2.36 TeV

Rho Phi

**B**:

Demet'e yandan bakiyorum. 2 numara demetin geldigi ekseni gosteriyor.

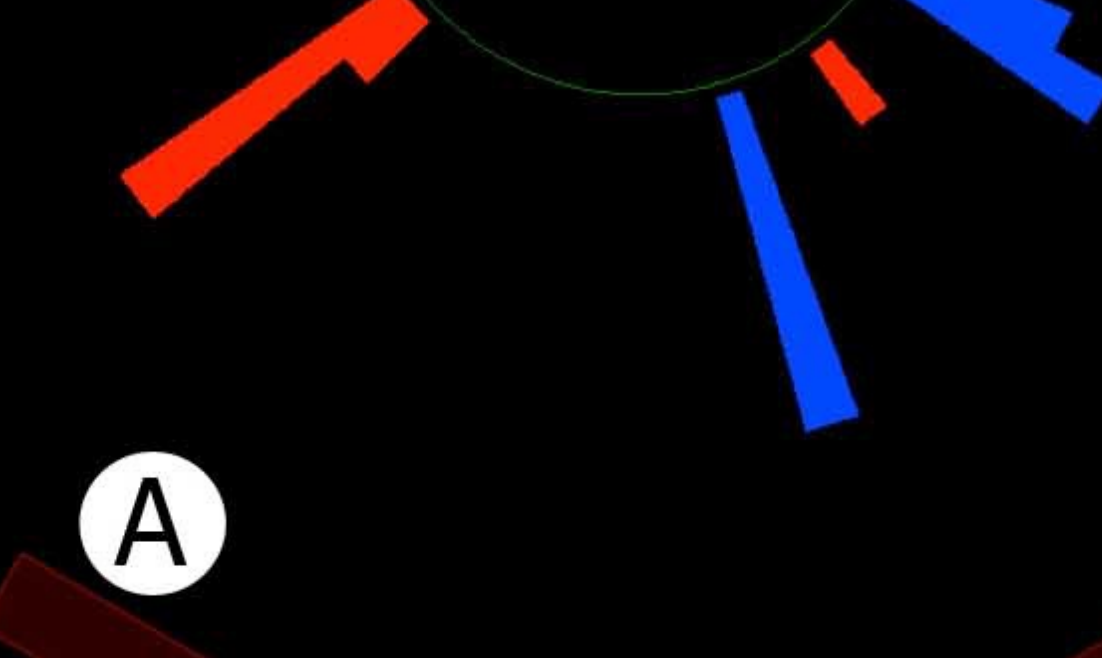

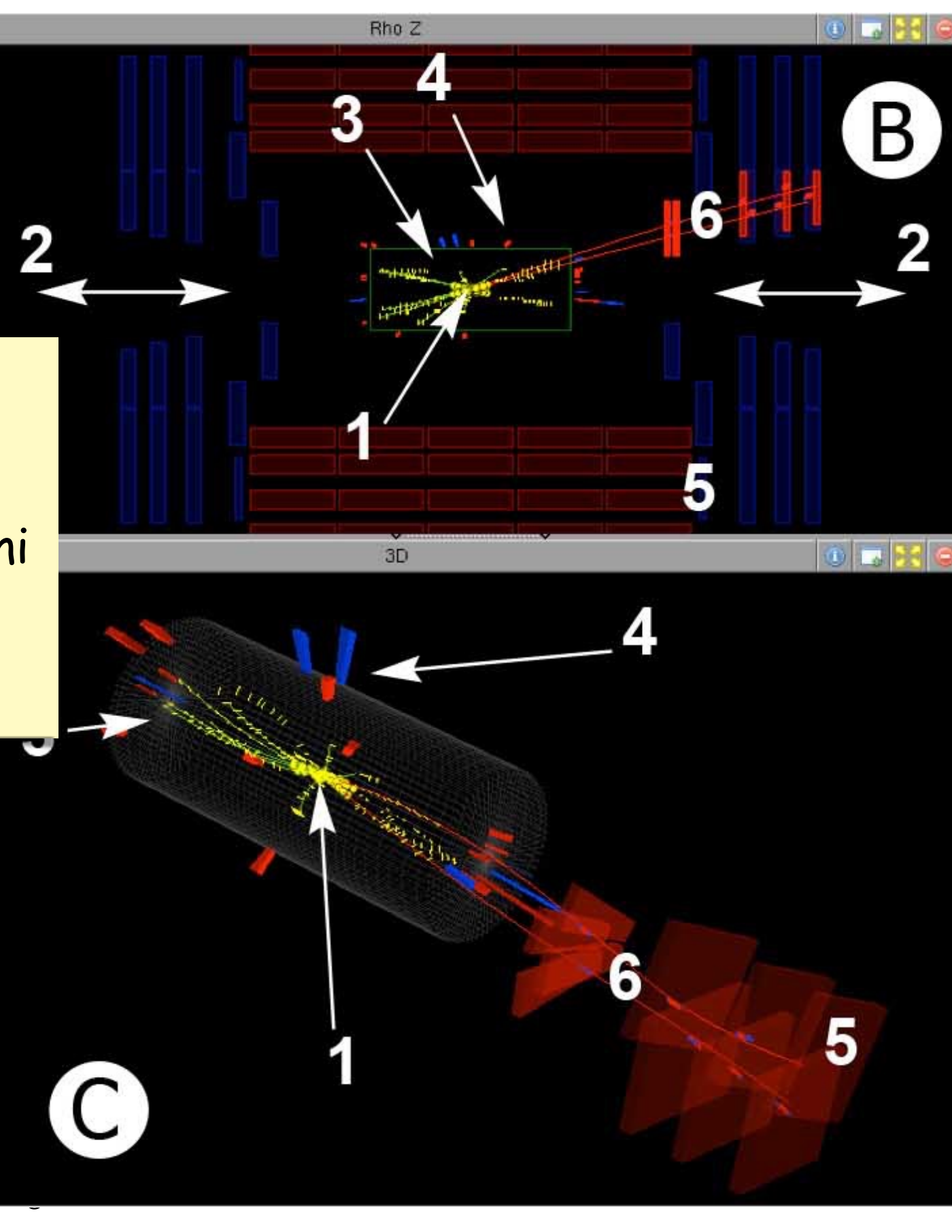

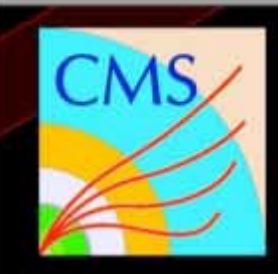

-6

*C*:

CMS Experiment at the LHC, CERN Date Recorded: 2009-12-14 04:46 CET Run/Event: 124120/5686693 Candidate Dimuon Event at 2.36 TeV

Rho Phi

demet'e caprazdan bakiyoruz, bu goruntuyu evirip cevirip oynayabiliyoruz.

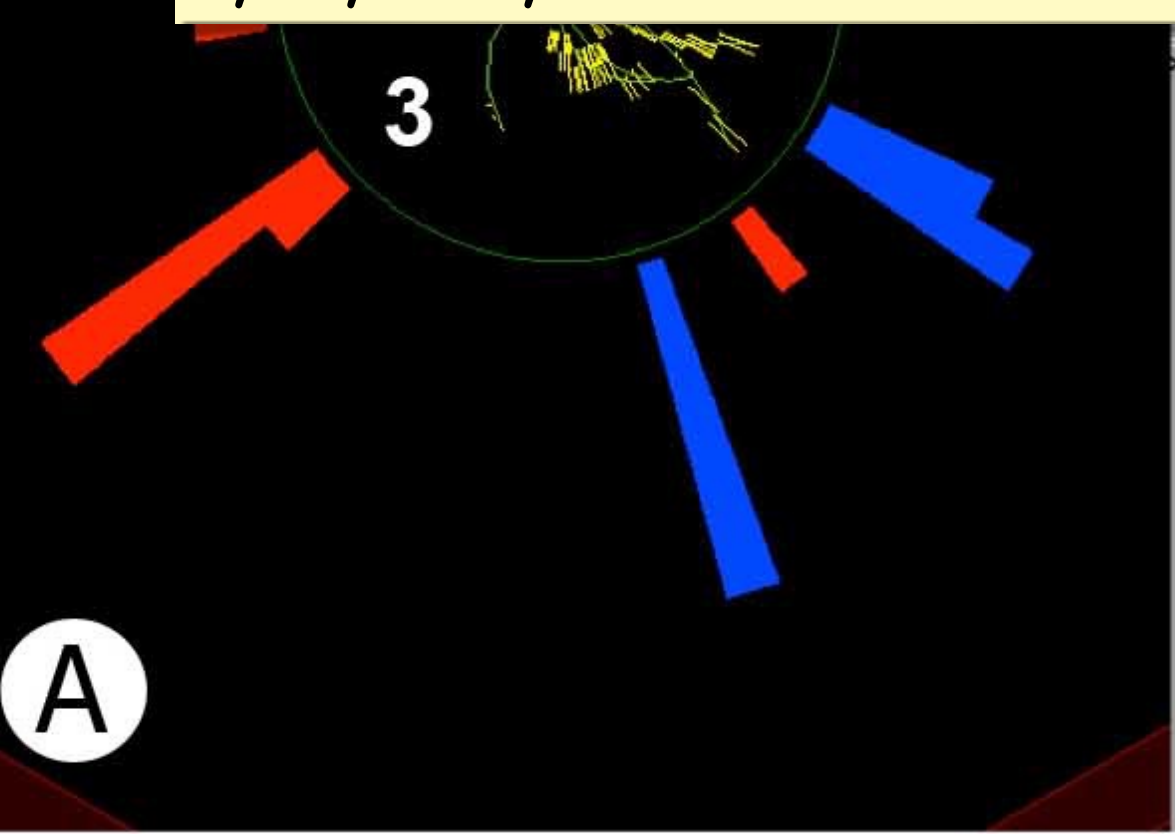

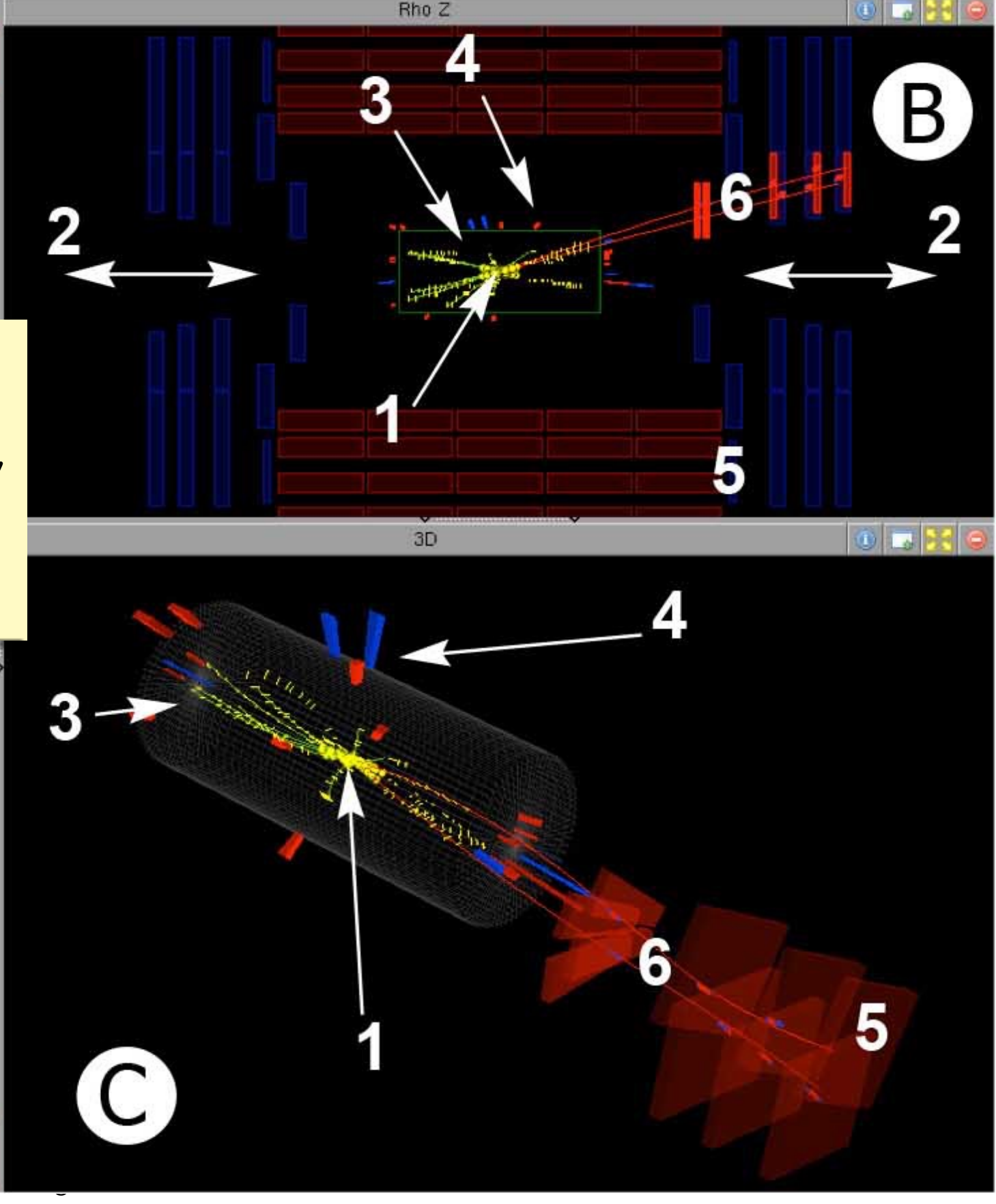

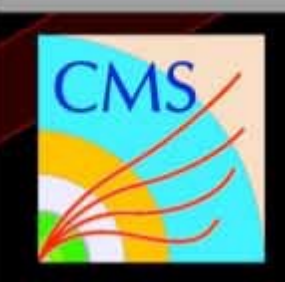

-6

CMS Experiment at the LHC, CERN Date Recorded: 2009-12-14 04:46 CET Run/Event: 124120/5686693 Candidate Dimuon Event at 2.36 TeV

Rho Phi

Bu Olay gorunumlerine bakmak benim isime ozellikle kotu olaylari ayiklamakta yariyor. Rho Z

3D

В

Algic'ta bir sorun var mi yok buralardan gorebilirim. (Tabii tek yol bu degil)

#### di-photon event recorded by CMS (Run 2, 13 TeV)

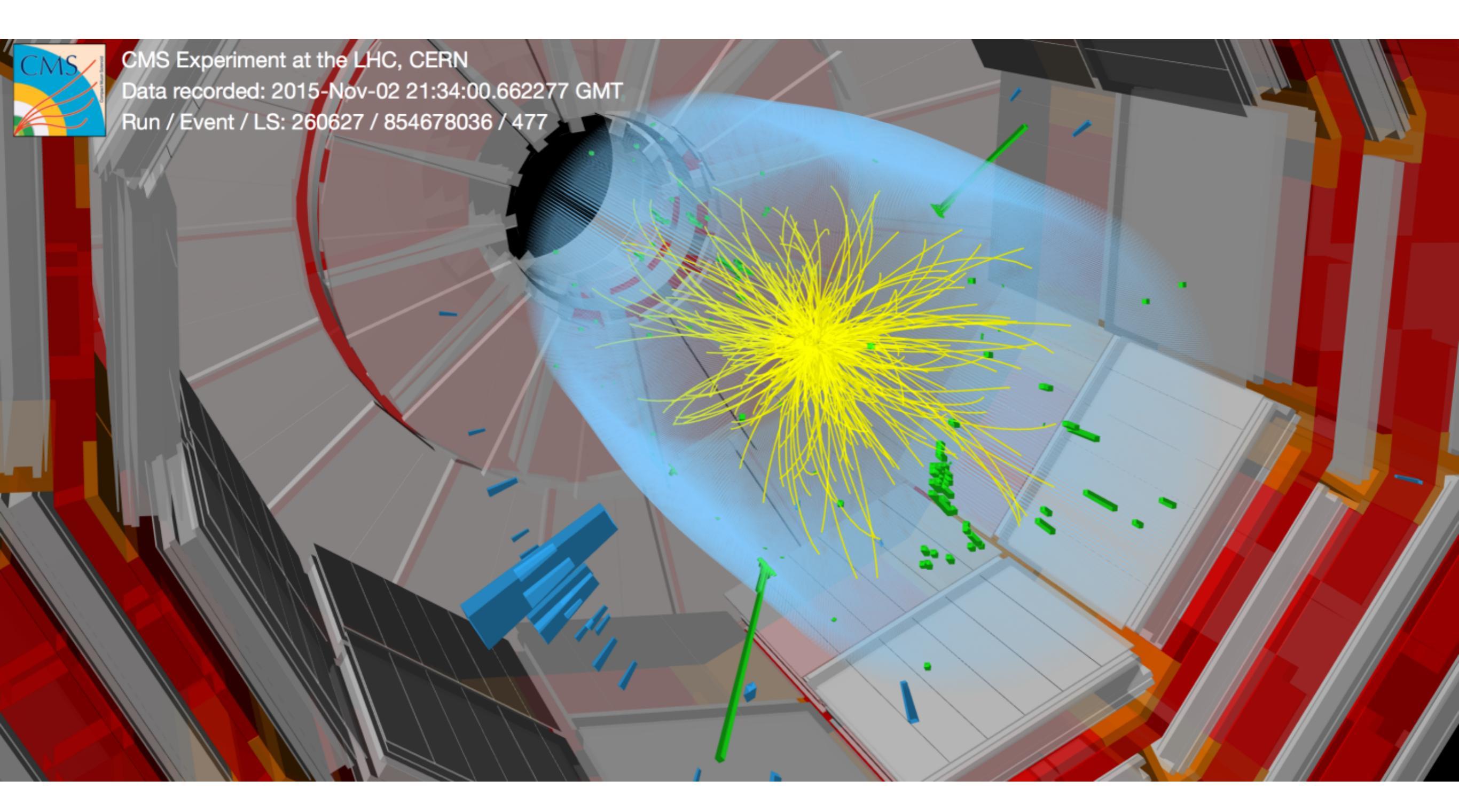

di-muon event recorded by CMS (Run 2, 13 TeV)

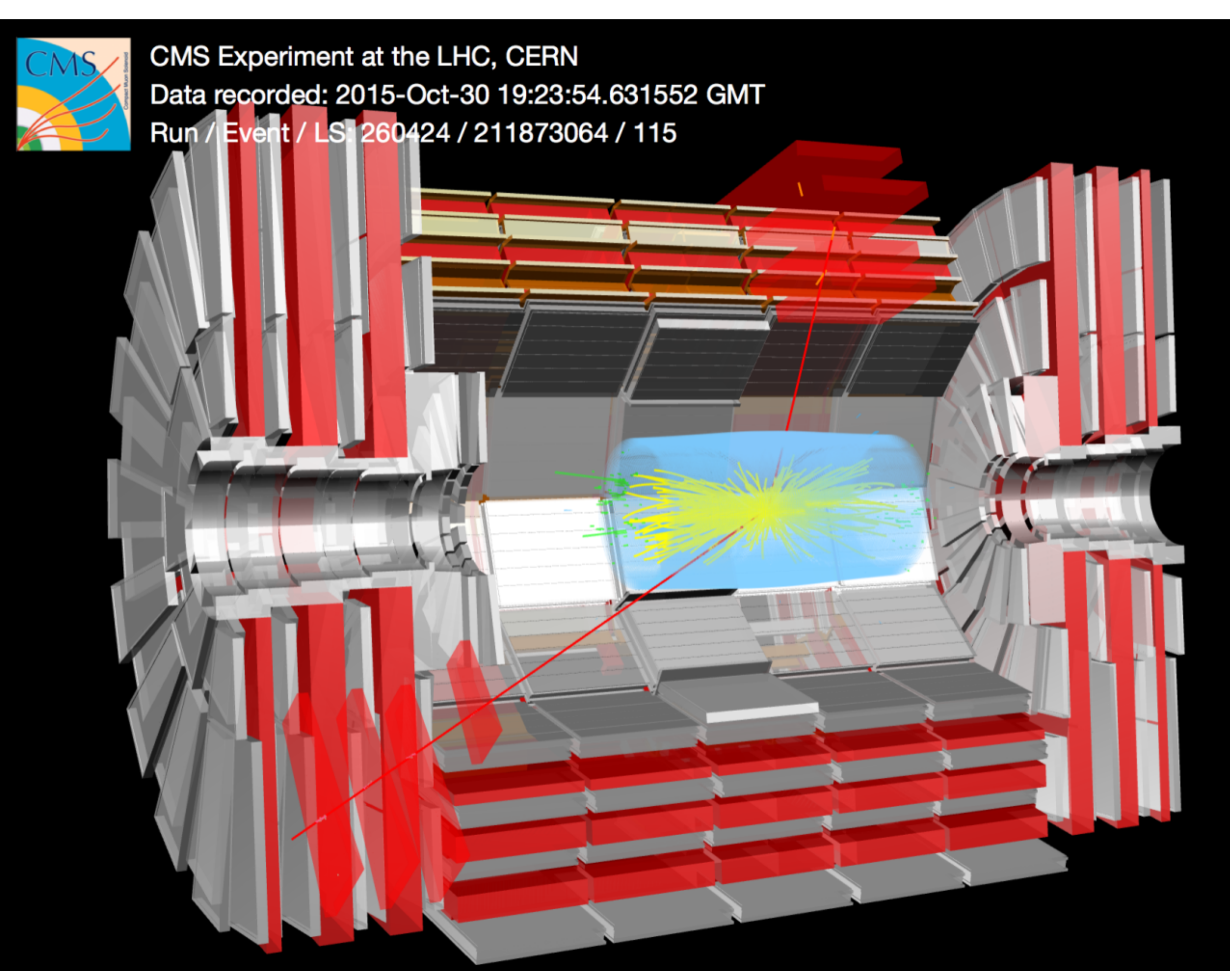

#### di-Jet event recorded by CMS (Run 2, 13 TeV)

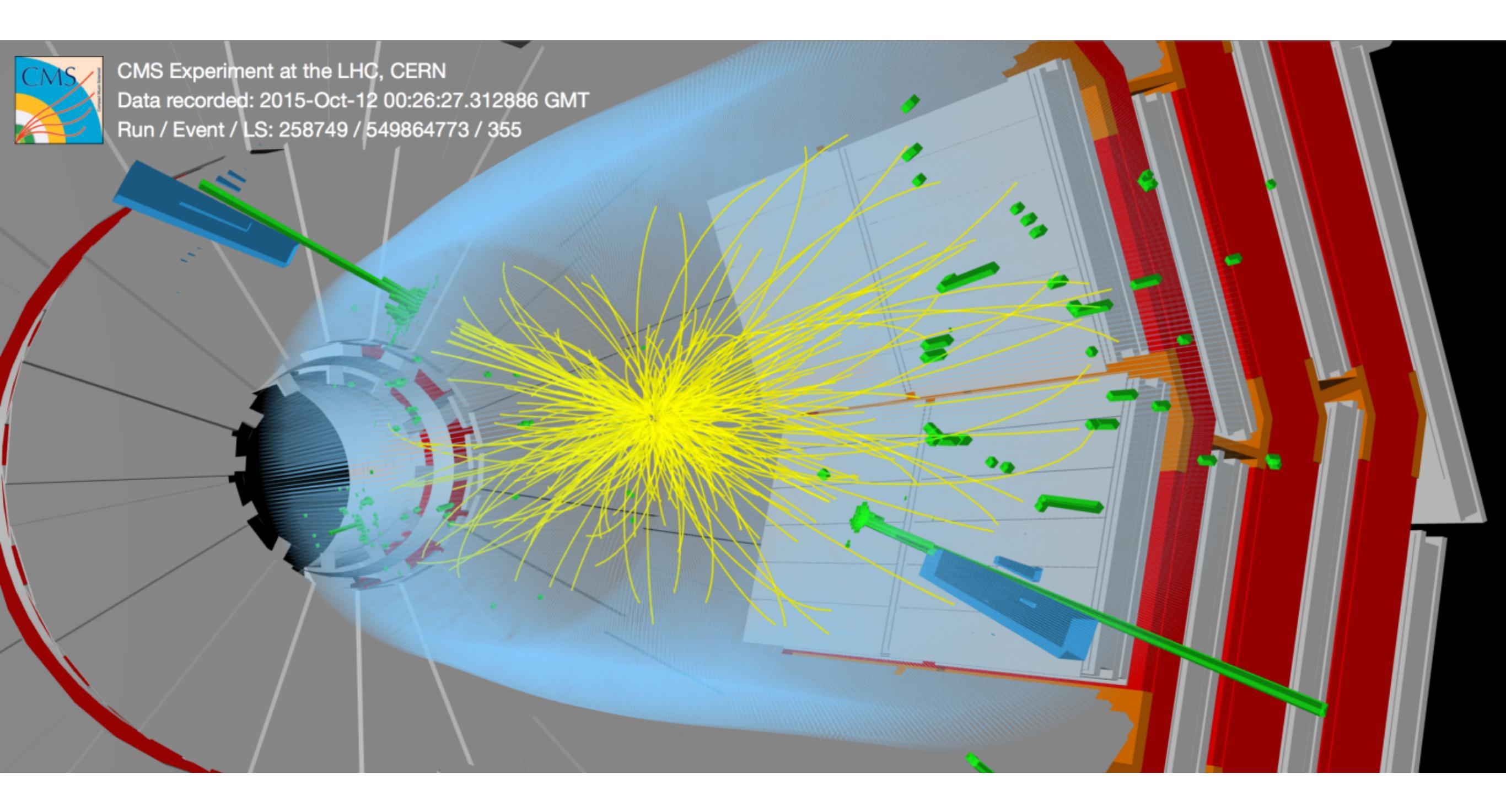

Bazı yardımcı bilgiler burada bulunabilir: <u>http://atlas.physicsmasterclasses.org/tr/</u> <u>zpath\_messung.htm</u>

PDG kinematics unitesi guzel : http://pdg.lbl.gov/2014/reviews/rpp2014-revkinematics.pdf

**ROOT TLorentzVector sinifi:** <u>https://root.cern.ch/doc/master/</u> <u>classTLorentzVector.html</u>

# Ek Sayfalar

### SM Parcacilari

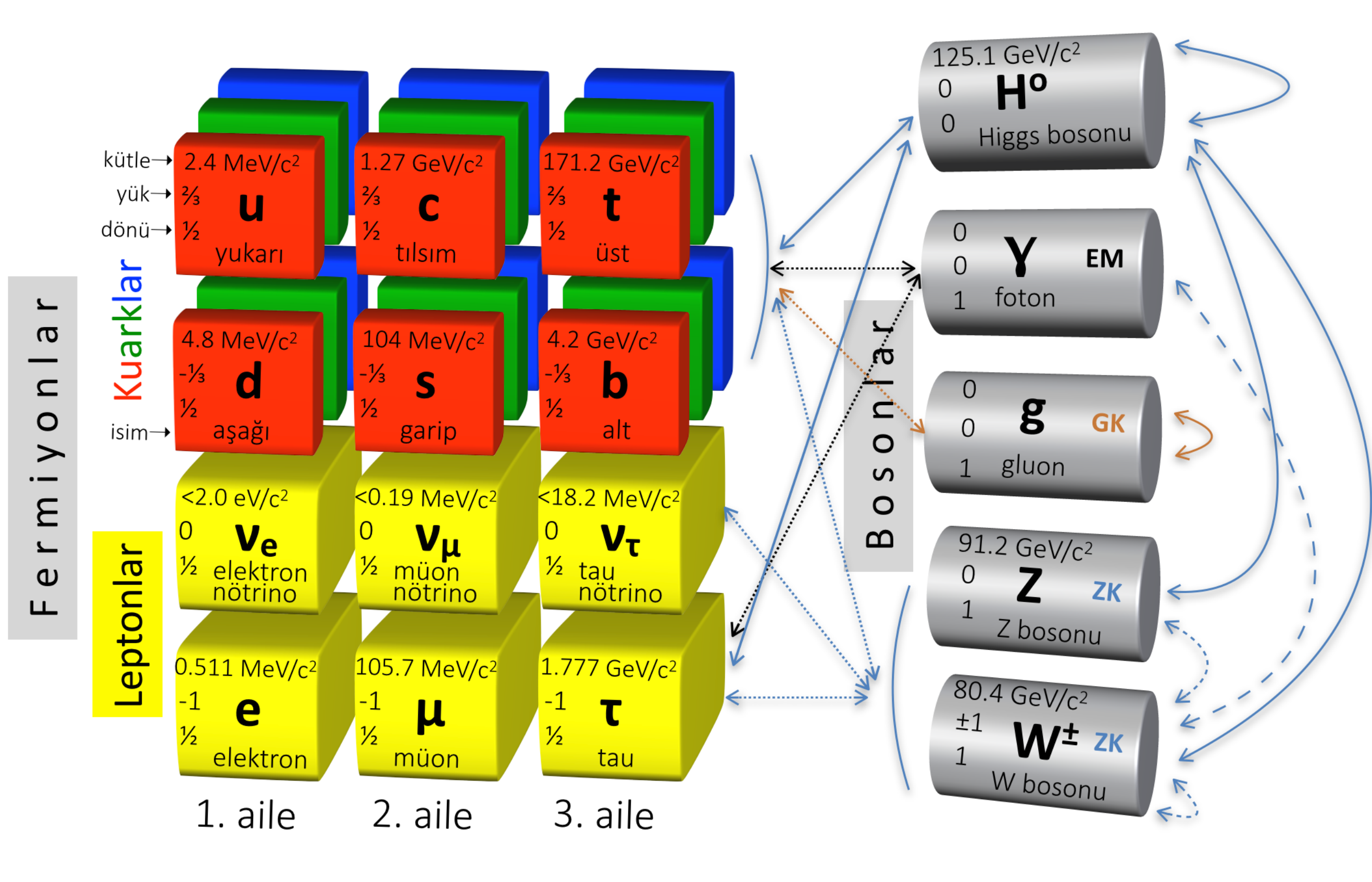

install git: <a href="https://git-scm.com/book/en/v2/Getting-Started-Installing-Git">https://git-scm.com/book/en/v2/Getting-Started-Installing-Git</a>

pc00:HUPP eceasilar\$ git init Initialized empty Git repository in /Users/eceasilar/HUPP/.git/ pc00:HUPP eceasilar\$ git remote add hupp-central https://github.com/easilar/HUPP-codeHelper pc00:HUPP eceasilar\$ git remote show Bu ismi biz uydurduk hupp-central pc00:HUPP eceasilar\$ git fetch hupp-central remote: Counting objects: 24, done. remote: Compressing objects: 100% (16/16), done. remote: Total 24 (delta 6), reused 0 (delta 0), pack-reused 0 Unpacking objects: 100% (24/24), done. From https://github.com/easilar/HUPP-codeHelper \* [new branch] master -> hupp-central/master Henuz bir dal'imiz yok ••••• pc00:HUPP eceasilar\$ git branch pc00:HUPP eceasilar\$ git checkout -b master-hupp ...... "-b" yeni dal yaptik. Dal'in adi master-huppp Switched to a new branch 'master-hupp' pc00:HUPP eceasilar\$ git branch gorebilmek icin once dal'imizi git havuzuna atmaliyiz pc00:HUPP eceasilar\$ git push hupp-central master-hupp

Boyle hemen atamayiz once aticam sozu vermeliyim git'e

Bir dosya oulsturup bunu yeni dal'imiz ile birlikte git'a gonderelim.

pc00:HUPP eceasilar\$ vi analysisSimple.py Dosyami actim, kaydettim. pc00:HUPP eceasilar\$ pc00:HUPP eceasilar\$ git havuzuna ekledim pc00:HUPP eceasilar\$ git add analysisSimple.py pc00:HUPP eceasilar\$ git commit -am "first file: analysisSimple.py" Ve git'e bunu bildirdim [master-hupp (root-commit) aa61545] first file: analysisSimple.py Committer: ece asilar <eceasilar@pc00.idemog.oeaw.ac.at> [...Biraz daha fazla ileti...] pc00:HUPP eceasilar\$ Simdi olusturdugum dal'i git'e gonderebilirim. pc00:HUPP eceasilar\$ git push hupp-central master-hupp bildirdigim tum degisiklikleri Username for 'https://github.com': easilar git'e tasiyacak. Password for 'https://easilar@github.com': Yuklemek icin git Counting objects: 3, done. kullanici adimi ve Delta compression using up to 4 threads. sifremi istedi. Compressing objects: 100% (2/2), done. Writing objects: 100% (3/3), 532 bytes | 0 bytes/s, done. Total 3 (delta 0), reused 0 (delta 0) To https://github.com/easilar/HUPP-codeHelper \* [new branch] master-hupp -> master-hupp pc00:HUPP eceasilar\$ Artik hersey git havuzunda, pc00:HUPP eceasilar\$ git branch bana bulundugum dal'i gosteriyor. \* master-hupp pc00:HUPP eceasilar\$

### .bash\_profile

###Python and ROOT setting export ROOTSYS=/cern/newROOT/root/ #export PYTHONPATH=/usr/bin/python export PYTHONPATH=\$ROOTSYS/lib:\$PYTHONPATH #export LD\_LIBRARY\_PATH=\$ROOTSYS/lib:\$LD\_LIBRARY\_PATH export LD\_LIBRARY\_PATH=\$ROOTSYS/lib:\$PYTHONDIR/lib:\$LD\_LIBRARY\_PATH export DYLD\_LIBRARY\_PATH=\$ROOTSYS/lib:\$DYLD\_LIBRARY\_PATH export PATH=\$ROOTSYS/lib:\$DYLD\_LIBRARY\_PATH

export PATH=\$PATH:/usr/local/bin:/usr/X11R6/bin export CFLAGS="-I/usr/local/include" export CPPFLAGS="-I/usr/local/include" export LDFLAGS="-L/usr/local/lib"

```
#history search
bind "^[[4~":end-of-line
bind "^[[1~":beginning-of-line
bind "^[[3~":delete-char
bind "e[5^{"}:history-search-backward
bind "e[6":history-search-forward
if [[ $- == *i* ]]
then
  bind "'\e[A": history-search-backward'
  bind "'\e[B": history-search-forward'
fi
##Some useful alias
alias ll='ls -la'
alias ..='cd ..'
alias ...='cd ../..'
alias ....='cd ../../..'
alias hupp='cd /Users/eceasilar/HUPP/analysis/'
```